## WebUntis Zugang für Eltern

**Funktionen** (nach dem Einloggen in den persönlichen Bereich)

- Eintragen der Abwesenheit des eigenen Kindes direkt in WebUntis, kein Anruf im Sekretariat notwendig
- Möglichkeit die Abwesenheit und weitere Eintragungen in WebUntis einzusehen, die das eigene Kind betreffen
- Anzeigen des persönlichen Stundenplanes (inkl. Supplierungen, Stundenentfall, Exkursionen, ...) des eigenen Kindes, Möglichkeit der Einrichtung einer Pushnachricht zur Verständigung bei Änderungen
- Übermittlung von wichtigen Informationen durch Lehrer/innen über WebUntis mit Lesebestätigung

## Anlegen des persönlichen Zugangs

## Schritt 1: Anlegen Elternbenutzer (Selbstregistrierung)

1. Klicken Sie auf <u>https://webuntis.com/</u>. (Die Registrierung funktioniert nicht über die WebUntis-App, sondern nur über den Browser. Loggen Sie sich nicht mit den Zugangsdaten Ihres Kindes ein.)

Geben Sie im Eingabefeld **Parhamer** ein und wählen Sie den Vorschlag BG Wien 17, Parhamerplatz aus.

2. Klicken Sie auf der Anmeldeseite rechts unten auf *Registrieren*.

3. Geben Sie die E-Mail-Adresse ein, die Sie auf dem Anmeldeschein Ihres Kindes eingetragen haben und klicken Sie auf *Senden*.

4. Sie bekommen auf diese E-Mail-Adresse einen Registrierungs-Link bzw. einen Bestätigungscode. Durch **Klicken auf den Link** und **Eingabe des Codes** schließen Sie die Registrierung ab.

5. Anschließend müssen Sie in einem neuen Fenster noch ein persönliches **Passwort** festlegen.

## Schritt 2: Elternbenutzer in der WebUntis-App hinzufügen

6. Ab jetzt melden Sie sich mit Ihrer E-Mail-Adresse als Benutzername und dem gewählten Passwort an. Diese Zugangsdaten gelten auch für die App UNTIS Mobile, die Sie für iOS bzw. Android herunterladen können. Um die schulischen Benachrichtigungen über die App zu erhalten, müssen Sie Ihren **Elternaccount im Profil hinzufügen**.

7. Um Push-Nachrichten zu erhalten, müssen Sie in Ihren Handyeinstellungen für die WebUntis-App *Mitteilungen erlauben* einstellen.

Bei Problemen mit der Selbstregistrierung können Sie sich an <u>webuntis@parhamer.at</u> wenden.